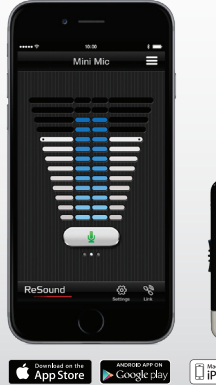

# Guide rapide de l'app ReSound Control™

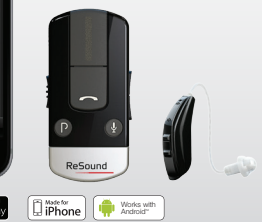

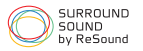

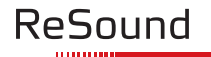

rediscover hearing

## Quelles aides auditives ReSound fonctionnent avec l'app ReSound Control<sup>™</sup>?

C'EST SIMPLE, TOUTES LES AIDES AUDITIVES SANS FIL RESOUND, NOTAMMENT ·

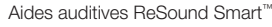

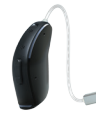

ReSound LiNX2™

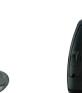

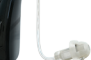

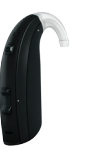

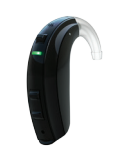

ReSound Up Smart™

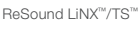

ReSound ENZO™

### Aides auditives sans fil ReSound

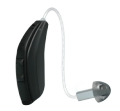

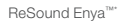

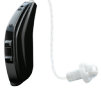

ReSound Verso<sup>™</sup>

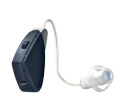

ReSound Alera™

\*\*Note aux professionnels de santé : Pour utiliser l'appli ReSound Control avec les aides auditives ReSound Alera, raccorder d'abord l'aide auditive à la télécommande BeSound Unite™ Bemote Control. Cela permet à la télécommande de fonctionner sur l'accessoire Phone Clip+. Veiller à mettre a jour les aides auditives ReSound Alera avec le firmware disponible depuis le logiciel d'ajustage Aventa 3.2 ou ultérieur. Incompatible avec Enya 2/Alera 4.

## RESOUND UNITE<sup>™</sup> PHONE CLIP+

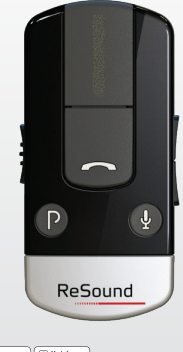

iPhone Works with Android"

Toutes les aides auditives ReSound Smart<sup>™</sup> et sans fil nécessitent l'accessoire ReSound Unite™ Phone Clip+ pour la connexion avec l'app ReSound Control.

# Quels appareils mobiles fonctionnent avec l'app ReSound Control™?

L'APP RESOUND CONTROL™ EST COMPATIBLE AVEC LES APPAREILS MOBILES SUIVANTS :

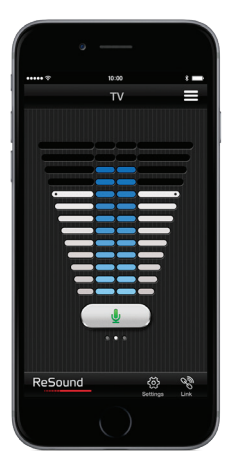

iPhone, iPad et iPod sous iOS 7 ou ultérieur.

Smartphone sous Android™ version 2.3.5 ou ultérieure.

# OU TROUVER L'APP RESOUND CONTROL™ ?

L'app ReSound Control peut être téléchargée gratuitement. Sur votre appareil mobile, visitez App Store<sup>SM</sup> ou Google Play<sup>™</sup> et recherchez ReSound Control.

Faites Charger puis Installer sur App Store, Installer sur Google Play pour télécharger l'app vers votre mobile.

## Appairez vos aides auditives à votre ReSound Unite™ Phone Clip+ et à votre appareil mobile

Pour pouvoir utiliser l'app ReSound Control<sup>™</sup>, vous devez appairer votre appareil mobile et vos aides auditives à votre ReSound Unite Phone Clip+.

### COMMENT APPARIER VOTRE MOBILE AU RESOUND UNITE PHONE CLIP+

Retirez le capuchon argenté de votre Phone Clip+ et mettez-le en marche, ainsi que votre mobile.

Cherchez les paramètres Bluetooth dans le menu principal de votre mobile et ouvrez-les. En cas de doute, vous trouvrez des instructions pas-à-pas pour les mobiles les plus répandus sur : resound.com/pairphone

Ou consultez le manuel de votre appareil.

Avec la pointe d'un stylo, appuyez une fois sur le bouton bleu situé à l'arrière de votre Phone Clip+ pour le mettre en mode de connexion pendant 1 seconde. Sur votre mobile, lancez une recherche d'équipements Bluetooth. Celle-ci s'effectue parfois automatiquement.

Votre Phone Clip+ apparaît dans la liste des appareils Bluetooth détectés par votre mobile sous le nom «Hearing Aid Phone».

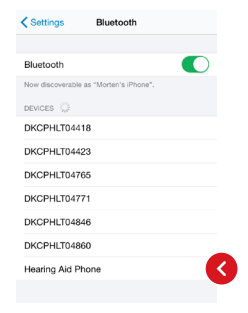

Si votre mobile vous demande un mot de passe, entrez 0000 (quatre zéros) et votre Phone Clip+ s'appaire à votre mobile.

Si votre mobile vous demande le service Bluetooth à activer, sélectionnez «Casque».

### COMMENT CONNECTER VOTRE MOBILE AU RESOUND UNITE PHONE CLIP+

Une fois appairé, votre mobile peut vous demander de confirmer que vous souhaitez connecter le Phone Clip+.

Si vous devez le connecter manuellement, trouvez la liste des appareils appairés dans le menu Bluetooth de votre mobile.

Choisissez d'abord «Hearing Aid Phone», puis «Connecter».

#### COMMENT APPAIRER LE RESOUND UNITE PHONE CLIP+ AUX AIDES AUDITIVES SANS FIL RESOUND

Vous devez également acppairer vos aides auditives ReSound à votre ReSound Unite Phone Clip+.

Appuyez sur le bouton blanc situé sous le capuchon argenté du Phone Clip+.

Ouvrez le compartiment à pile de chaque aide auditive, puis refermez-le dans un délai de 20 secondes suivant la pression sur le bouton blanc.

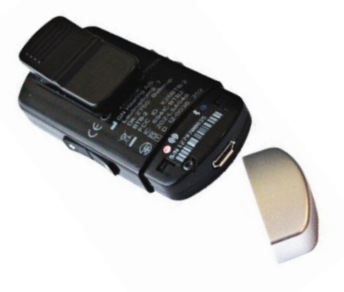

# Contrôler intelligemment ses aides auditives ReSound

### PRENEZ UN DEPART EXEMPLAIRE AVEC VOTRE APP RESOUND CONTROL™

Vos aides auditives et votre ReSound Unite™ Phone Clip+ étant appairés à votre mobile, il est temps d'explorer votre app ReSound Control. Vous allez maintenant apprendre à transformer votre mobile en télécommande pour vos aides auditives sans fil ReSound.

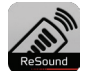

Activez l'icône de lancement présente sur l'écran d'accueil, pour lancer l'app.

Choisissez «Se connecter» lorsque la boîte de dialogue vous demande de choisir entre la connexion et le mode de démonstration.

Activez «D'accord» pour accepter les conditions d'utilisation.

Veuillez noter qu'il est recommandé de désactiver les sons menu/clics clavier de votre mobile dans le menu Paramètres pour éviter toute interférence avec le fonctionnement de votre Phone Clip+ ou de l'app Control.

Enfin, vous voyez apparaître un message vous indiquant que vous trouverez des didacticiels dans Paramètres ; ils vous aideront à exploiter toutes les possibilités de votre app ReSound Control.

# Aperçu de l'app ReSound Control

L'app comporte deux écrans principaux: commande de volume et sélection de programme. Vous pouvez passer d'un écran à l'autre à l'aide des boutons de navigation. Un bouton d'état de la liaison vous permet également de vérifier que vos appareils sont encore connectés.

ReSound

All-Around

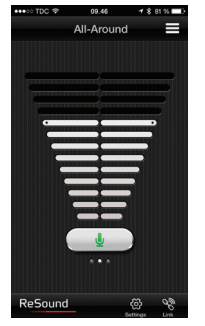

La commande de volume est l'écran de démarrage de l'app.

Un déplacement du doigt vers le haut ou le bas règle le volume de vos deux aides auditives.

Le bouton situé sous les barres de volume coupe ou réactive vos aides auditives en un seul geste\*.

En balayant le doigt vers la droite, vous ne voyez plus que le volume de l'aide de gauche, tandis qu'un balayage vers la gauche sélectionne l'aide auditive de droite.

Vous pouvez ainsi contrôler aisément le volume ou couper chaque aide auditive individuellement\*\*.

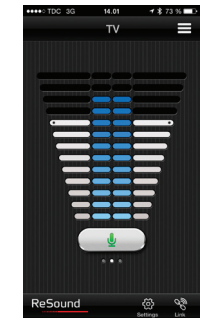

Lorsque vous recevez le son d'un ReSound Unite™ TV Streamer 2, d'un ReSound Unite Mini Microphone ou de votre téléphone, l'écran de volume comporte des barres bleues entre les blanches.

Ces barres bleues permettent de régler le volume du son que vous recevez en streaming\*\*\*.

\*La fonction Coupure n'est pas disponible avec les aides auditives ReSound Alera<sup>™</sup>, \*\*Si vous écoutez des instruments avec la synchronisation de volume activée, les deux instruments réagissent aux réglages individuels du volume à droite et à gauche. Consultez votre spécialiste si vous souhaitez désactiver cette fonction. \*\*\*ReSound Unite TV Streamer 2 et ReSound Unite Mini Microphone sont les deux dispositifs de streaming disponibles.

## Aperçu de l'app ReSound Control

| Back Program select |
|---------------------|
| Hearing instrument  |
| All-Around          |
| Restaurant 🗸        |
| Outdoor             |
| Music               |
| Streaming           |
| Mini Mic            |
| TV                  |
|                     |
|                     |
|                     |
|                     |
|                     |

## SELECTION DE PROGRAMME

Actionnez l'icône de menu en haut de l'écran Commande de volume pour sélectionner un programme d'aide auditive optimisé pour une situation particulière.

Démarrez un programme d'instrument ou de streaming pour lancer un programme normal ou un streaming depuis l'un de vos accessoires sans fil ReSound Unite™.

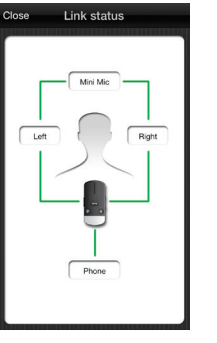

## STATUT DE LA LIAISON

Actionnez l'icône de liaison en bas à droite de l'écran Commande de volume pour accéder à l'écran Statut de la liaison.

Statut de la liaison indique l'état des connexions entre votre mobile, ReSound Unite Phone Clip+, les aides auditives et votre accessoire de streaming ReSound Unite si vous en utilisez un.

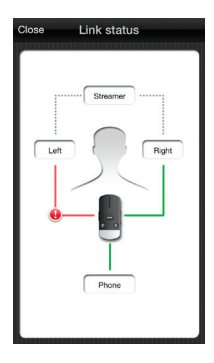

En cas de connexion manquante, la ligne de jonction verte devient rouge et un point d'exclamation apparaît.

Actionnez ce point d'exclamation pour consulter le guide de dépannage et résoudre le problème de connexion.

Tapez sur «Fermer» en haut à gauche pour revenir à l'écran Commande de volume.

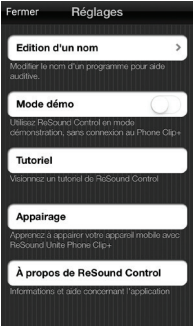

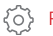

PARAMETRES

«Edition d'un nom» vous permet de changer les noms de vos programmes et des accessoires de streaming ReSound Unite. Appuyez sur «Reset» pour revenir aux noms par défaut pour les programmes et le streaming.

«Mode démo» lance ReSound Control sans connexion au Phone Clip+, à titre de démonstration. «Tutorial» propose un didacticiel pour ReSound Control.

«Appairage» vous montre comment appairer votre mobile au ReSound Unite Phone Clip+.

«À propos de ReSound Control» vous apporte des informations complémentaires sur ReSound Control, ainsi que sur les possibilités d'assistance.

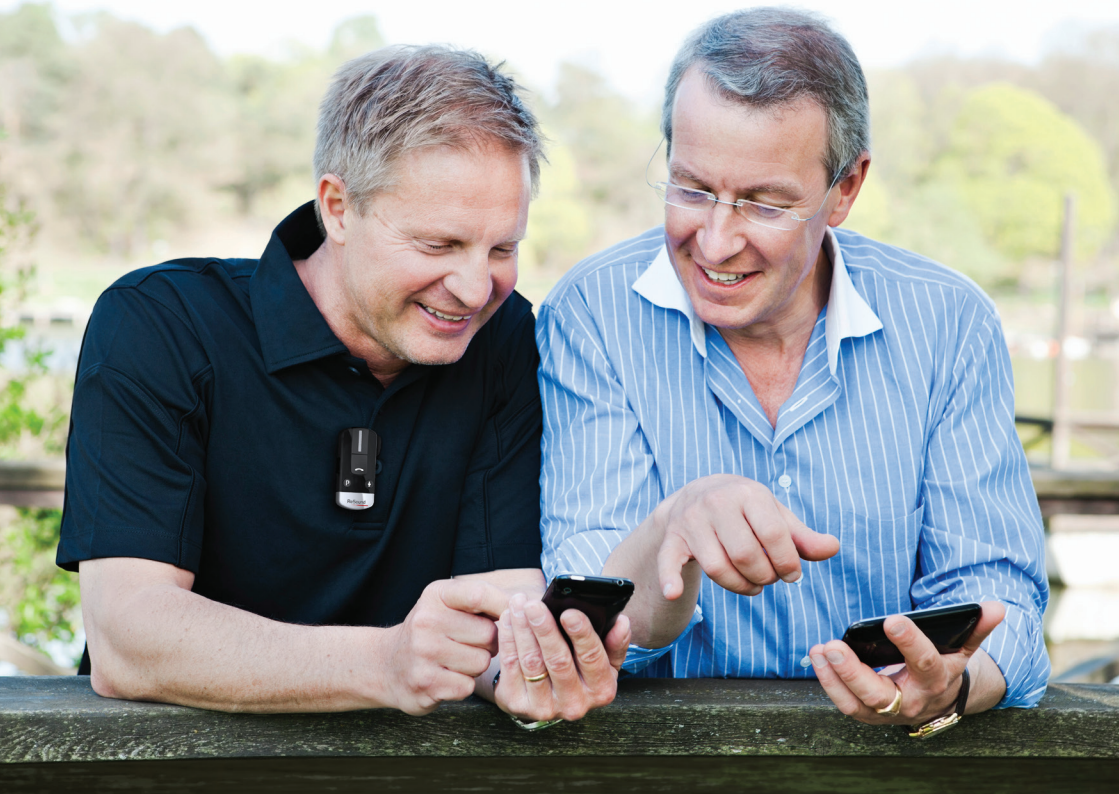

# Essayer des apps supplémentaires de ReSound

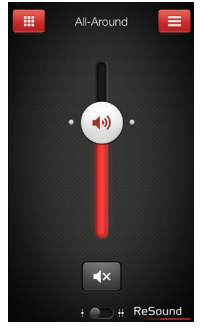

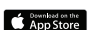

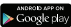

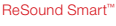

ReSound

Si vous utilisez des aides auditives ReSound Smart, n'oubliez pas de télécharger l'app ReSound Smart\* pour commander directement et personnaliser votre expérience d'audition.

#### resound.com/smartapp

\*En fonction des disponibilités locales.

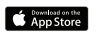

Rela>

ReSound

At the beach

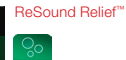

11

Si vous souffrez d'acouphènes, vous voudrez peut-être essayer

Elle associe des sons relaxants et des exercices conçus pour vous aider à soulager vos acouphènes.

#### resound.com/reliefapp

l'app ReSound Relief\*.

\*En fonction des disponibilités locales.

ReSound aide les gens à redécouvrir l'audition au moyen de solutions auditives qui imitent la fonction de l'oreille naturelle. Notre but est de vous donner l'opportunité de vivre une vie pleine, active et gratifiante, sans compromis dus à une perte d'audition.

Pour de plus amples informations visitez aussi resound.com/control

GN ReSound AG Schützenstrasse 1 8800 Thalwil

Tel.: +41 44 722 91 11 Fax: +41 44 722 91 12

info@gnresound.ch www.resound.ch

Les marques citées sont détenues et utilisées par The GN ReSound Group et ses filiales. © 2015. Apple, le logo Apple, iPhone, iPad et iPod Touch sont des marques d'Apple Inc. déposées aux États-Unis et dans d'autres pays. App Store est une marque de services d'Apple Inc. Android et Google Play sont des marques de Google Inc. Le robot Android est reproduit ou modifié à partir de travaux créés et partagés par Google et utilisés conformément aux conditions décrites dans la licence Creative Commons 3.0 Attribution License. Bluetooth est une marque de Bluetooth SIG, Inc.

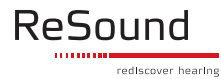